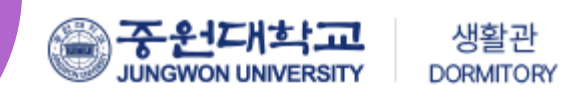

# DMS 사용 매뉴얼(학생)

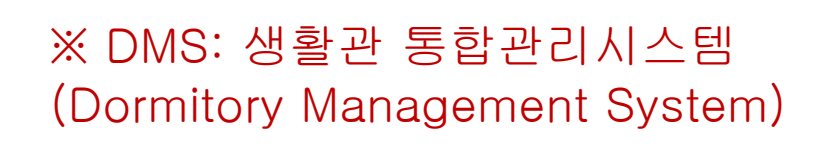

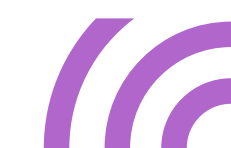

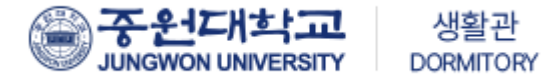

| 목 차        |    | 소등연장 신청 | 07 |
|------------|----|---------|----|
| 상벌점 현황조회   | 03 | 중도퇴사 신청 | 80 |
| 시설보수 신청    | 04 | 호실시설물확인 | 09 |
| 호실변경 신청    | 05 | 복지시설 신청 | 11 |
| 호실업그레이드 신청 | 06 | 고시원 신청  | 14 |

-2-

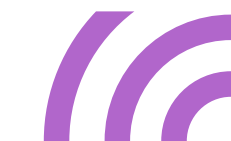

## [상벌점 현황조회 매뉴얼]

| =            | 상벌점 현황조회            |           | ŧ          |           |
|--------------|---------------------|-----------|------------|-----------|
| *외박신청        |                     |           |            |           |
| *중도퇴사신청      | ● 녀도 하기             | 하며        | ыр         | 이메일/두~~   |
| *소등연장신청      | Z. <sup>22</sup>    |           | 00         |           |
| *화재대피훈련불참신청  |                     | <u></u>   |            |           |
| *호실변경신청      | 채도포 하녀              |           |            |           |
| *정규퇴사신청      | 엔드는 목단              |           |            |           |
| *지연퇴사신청      |                     |           |            |           |
| *복지시설 신청     |                     |           | f.         |           |
| *미르관(남) 복지시설 | 활동현황(전체)            | 상점 : 81 점 | 벌점 : -33 점 | 합계 : 48 점 |
| *누리관(여) 복지시설 |                     | 상점 : 0 점  | 벌점 : 0 점   | 합계:0점     |
| *사실확인서       |                     |           |            |           |
| *일일식단표       |                     |           |            |           |
| *고장수리접수      | 사비저내여               |           |            |           |
| *Q&A         | 02047               |           |            |           |
| *FAQ         |                     |           |            |           |
| *알림설정        | Show 10 v entries   |           |            | Search:   |
| *민원접수        |                     |           |            |           |
| *환불계좌등록      | No. ▲ 유형 🔶 상벌점 발생일자 | ◆ 활동구분    |            | \$ 점수     |
| *사벅저ㅈ히       |                     |           |            |           |

## [시설보수신청 매뉴얼]

| <b>É</b> =                                                                                                    | 시설보수 신청                                                                                           |                                                        |                                |               |                      | ŧ          | 0 | h |
|----------------------------------------------------------------------------------------------------|---------------------------------------------------------------------------------------------------|--------------------------------------------------------|--------------------------------|---------------|----------------------|------------|---|---|
| ① 생활관 ▼                                                                                                    |                                                                                                   |                                                        |                                |               |                      |            |   |   |
| 비교과                                                                                                    | 년도                                                                                                | 학기                                                     | 학번                             |               | 성명                   |            |   |   |
| 기숙사 🗸                                                                                                    | 2023                                                                                              | 2학기                                                    |                                |               |                      |            |   |   |
| *입사신청&확인                                                                                                    | 핸드폰                                                                                               | 이메일                                                    | (Email)                        | 요청구분          |                      | 요청일자       |   |   |
| *호실신청                                                                                                    |                                                                                                   |                                                        |                                | ● 남자기숙사       | 🔘 여자기숙사              | 2023-08-31 |   |   |
| *관비납부 고지서                                                                                                    |                                                                                                   |                                                        | 3                              |               |                      |            |   |   |
| - 기 ^ '''   납부증명서<br>*이사표기                                                                                                    | 요성양폭<br>(2)                                                                                       | 13                                                     | 방문희망일                          | (동의 선택시 호실이 전 | 3겨 있어도 문을 열고 수리합니다.) |            |   |   |
| *고시원신청                                                                                                    |                                                                                                   |                                                        | 2023-08-31                     | ■ ○ 동의 ○ 비    | 동의                   |            |   |   |
| *미르관(남) 고시원                                                                                                    | 제목                                                                                                |                                                        | 2                              | 장내용           |                      |            |   |   |
| *누리관(여) 고시원                                                                                                    | (5)                                                                                               |                                                        |                                |               |                      |            |   |   |
| *호실시설물확인                                                                                                    | 첨부파일 업로드                                                                                          |                                                        |                                |               |                      |            |   |   |
| *시설보수신청                                                                                                    | 파일 선택 전택된 파일 없음                                                                                   |                                                        |                                |               |                      |            |   |   |
| *정규퇴사신청                                                                                                    | 지글포구 구의사항 확인<br>1) 고장내용 및 증상, 수량 등을                                                               | 상세히 입력바랍니다.                                            |                                |               |                      |            |   |   |
| *지연퇴사신청                                                                                                    | 2) 요청항목당 1가지의 보수신청<br>3) 사진을 철부시 종더 빠른 보극                                                         | 망한 하세요.(2가지 이상 한번에 작성시<br>*처리가 될 수 있습니다                | 반려처리됨)                         |               |                      |            |   |   |
| *외박신청                                                                                                    |                                                                                                   | THE LWEITS                                             |                                | (6)           |                      |            |   |   |
| *상벌점조회                                                                                                    |                                                                                                   |                                                        |                                | 시설보수 신청하기     |                      |            |   |   |
| *사실확인서                                                                                                    |                                                                                                   |                                                        |                                |               |                      |            |   |   |
| *복지시설신청                                                                                                    |                                                                                                   |                                                        |                                |               |                      |            |   |   |
| *누리관 복지시설                                                                                                    | 시설보수 접수내역                                                                                         |                                                        |                                |               |                      |            |   |   |
| <ol> <li>생활관 홈페이지(<u>http:/</u>2)</li> <li>요청항목(전기관련, 냉</li> <li>방문희망일 선택</li> <li>부재중 수리 동의여부</li> <li>제목 및 요청내용 입력</li> <li>6)</li> <li>시설보수 신청하기 클로</li> <li>※ 전화번호 입력(시설보수)</li> </ol> | <mark>//dms.jwu.ac.kr</mark> ) 로그인 :<br>난방 설비, 화장실, 가구,<br>선택<br> <br> <br>우시 <u>연락이 가능한 번호</u> . | 후 기숙사 → 시설!<br>방송스피커, 현관 <del>[</del><br><u>로 입력</u> ) | 보수신청 클릭<br>문, 기타) 및 세부항<br>-4- | 목 선택          |                      |            |   |   |

### [호실변경신청 매뉴얼]

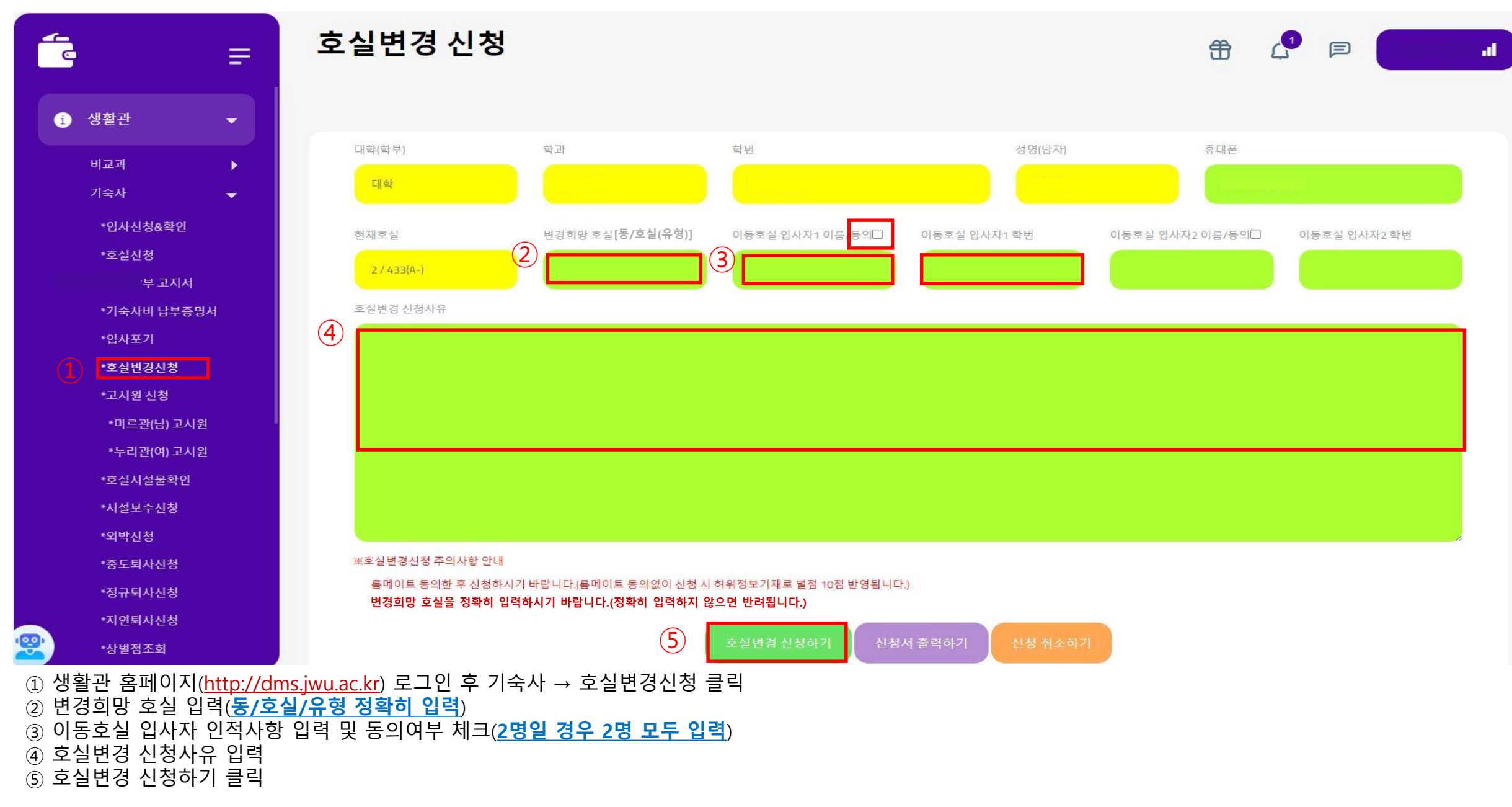

#### ④ 호실변경 신청사유 입력 ⑤ 호실업그레이드 신청하기 클릭

- ③ 이동호실 입사자 인적사항 입력 및 동의여부 체크(2명일 경우 2명 모두 입력)
- ② 변경희망 호실 입력(동/호실/유형 정확히 입력 또는 모를경우 공란)
- ① 생활관 홈페이지(<u>http://dms.jwu.ac.kr</u>) 로그인 후 기숙사 → 호실변경신청 클릭

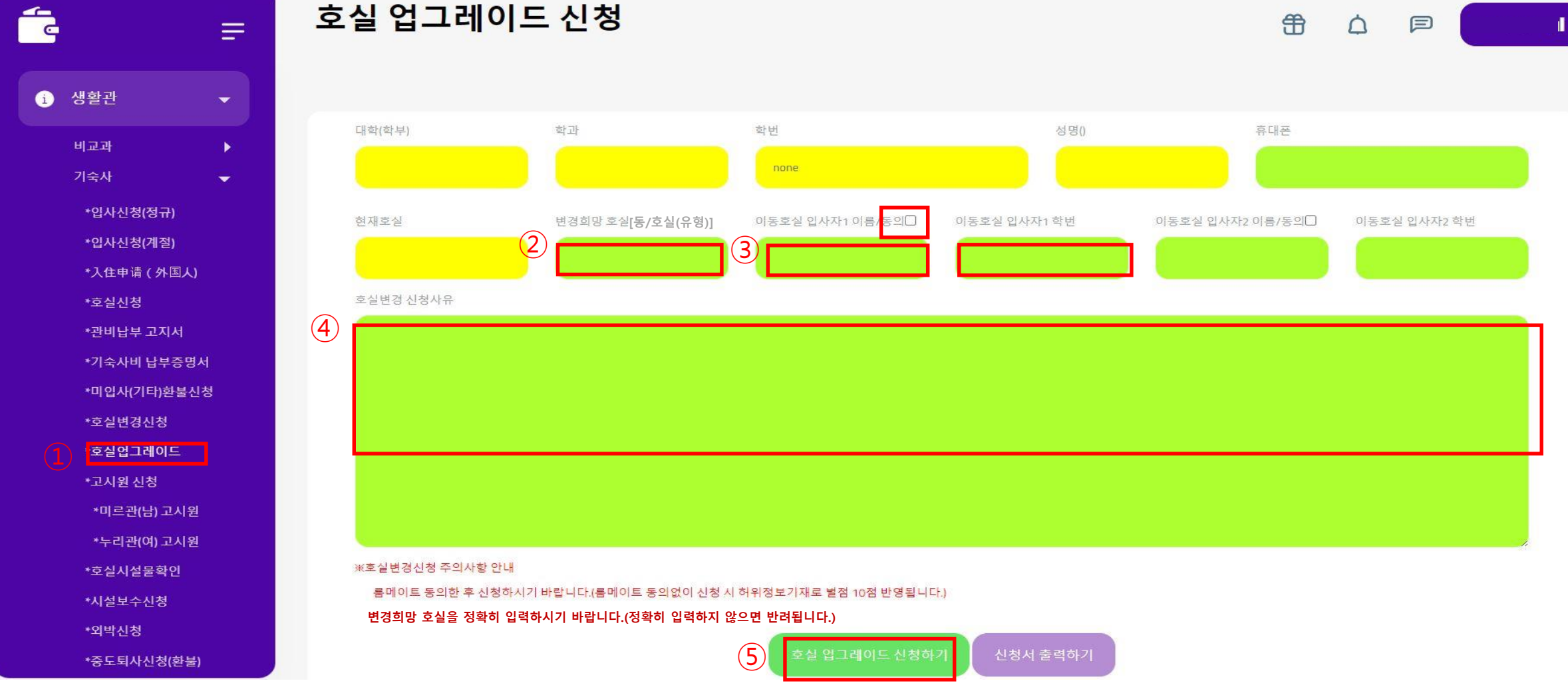

-6-

### [호실업그레이드신청 매뉴얼]

### [소등연장 신청 매뉴얼]

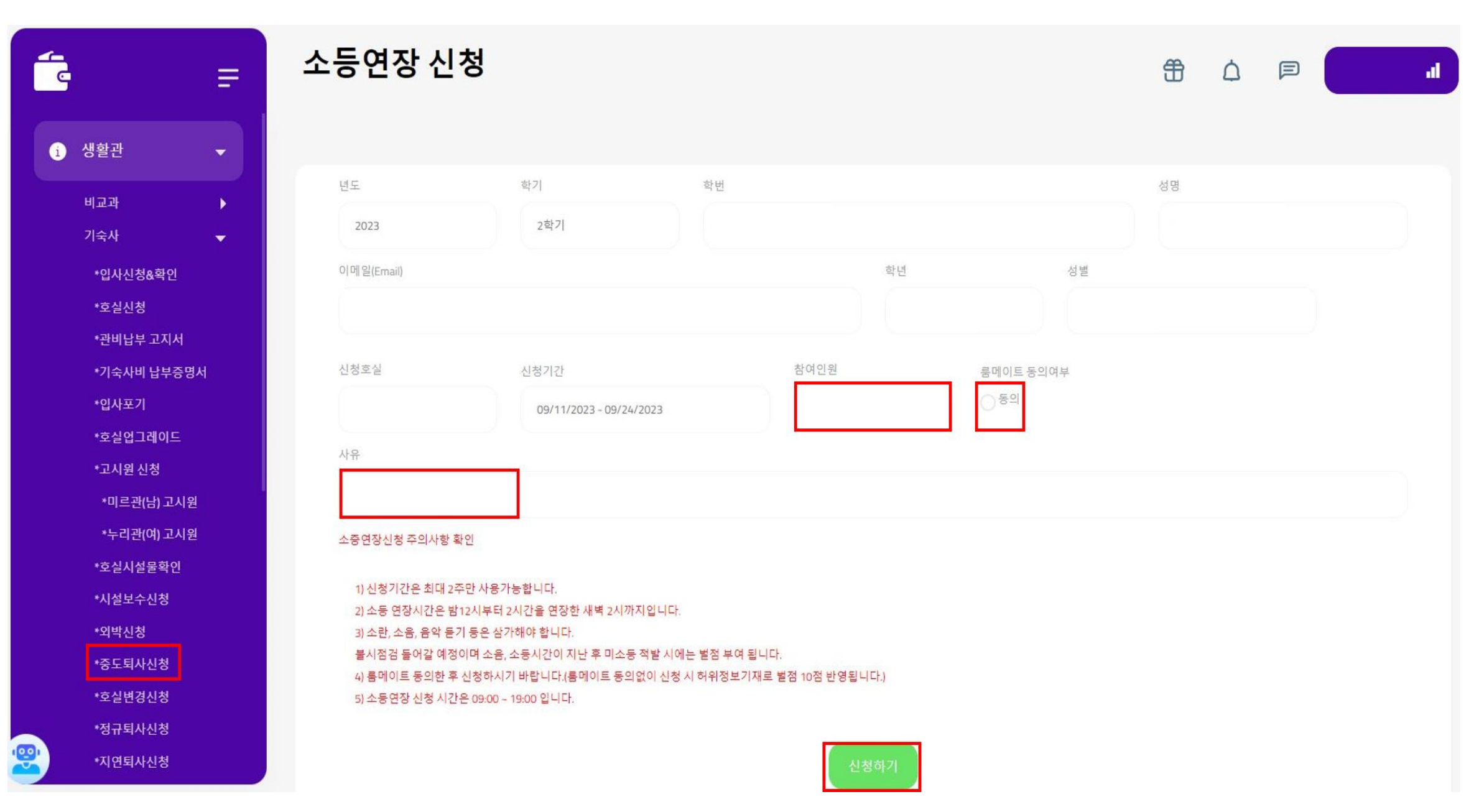

-7-

[중도퇴사 신청 매뉴얼]

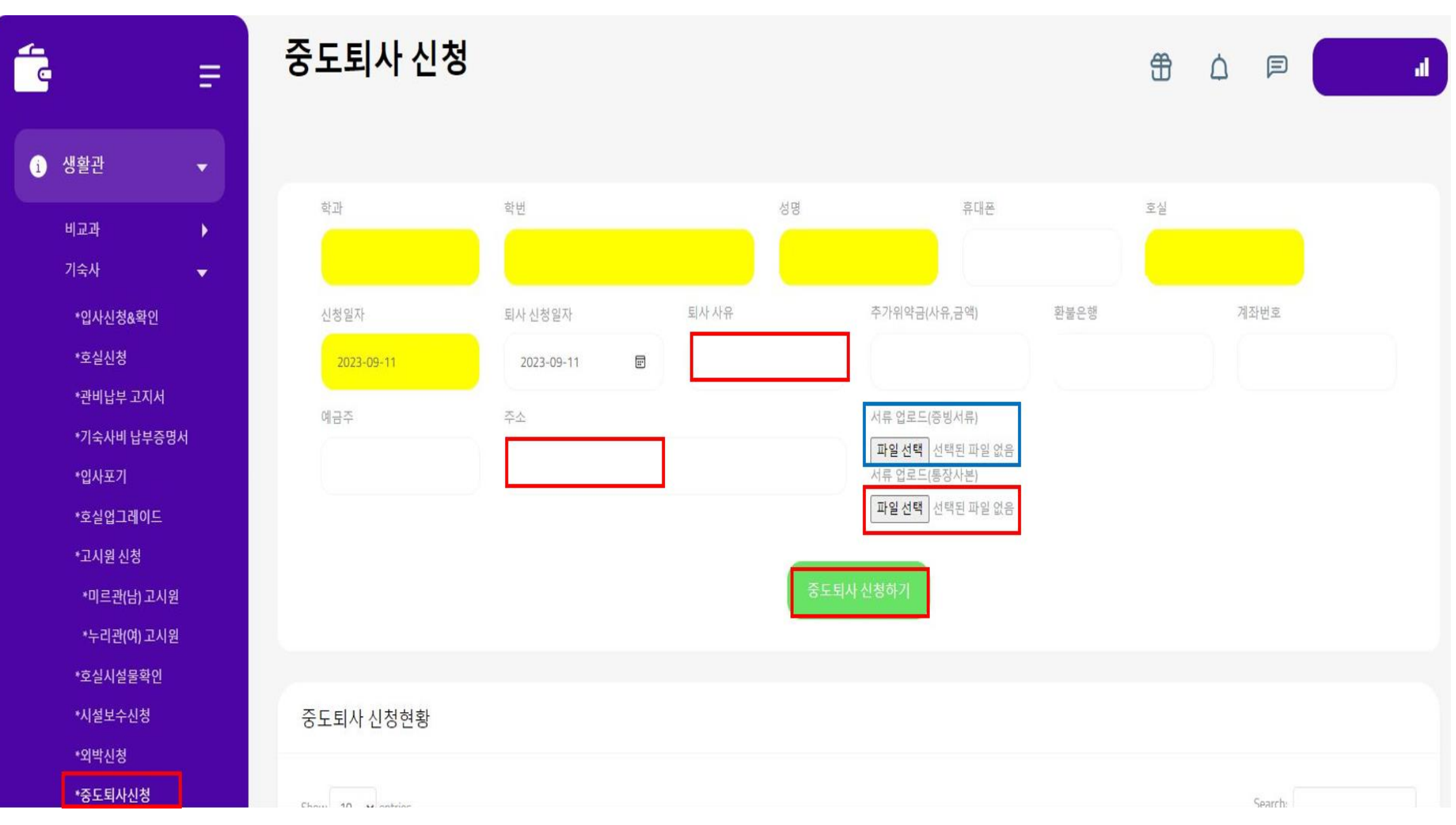

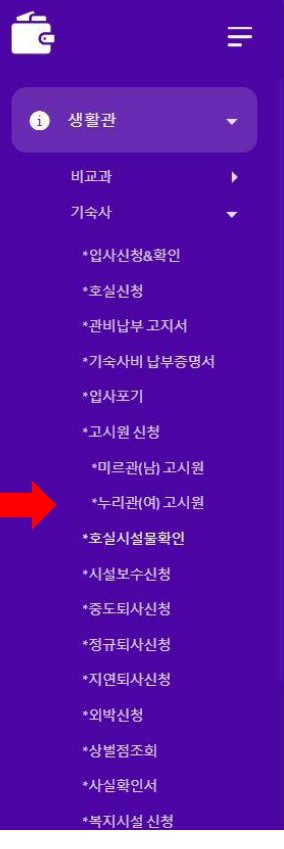

#### 호실시설물확인

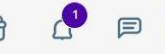

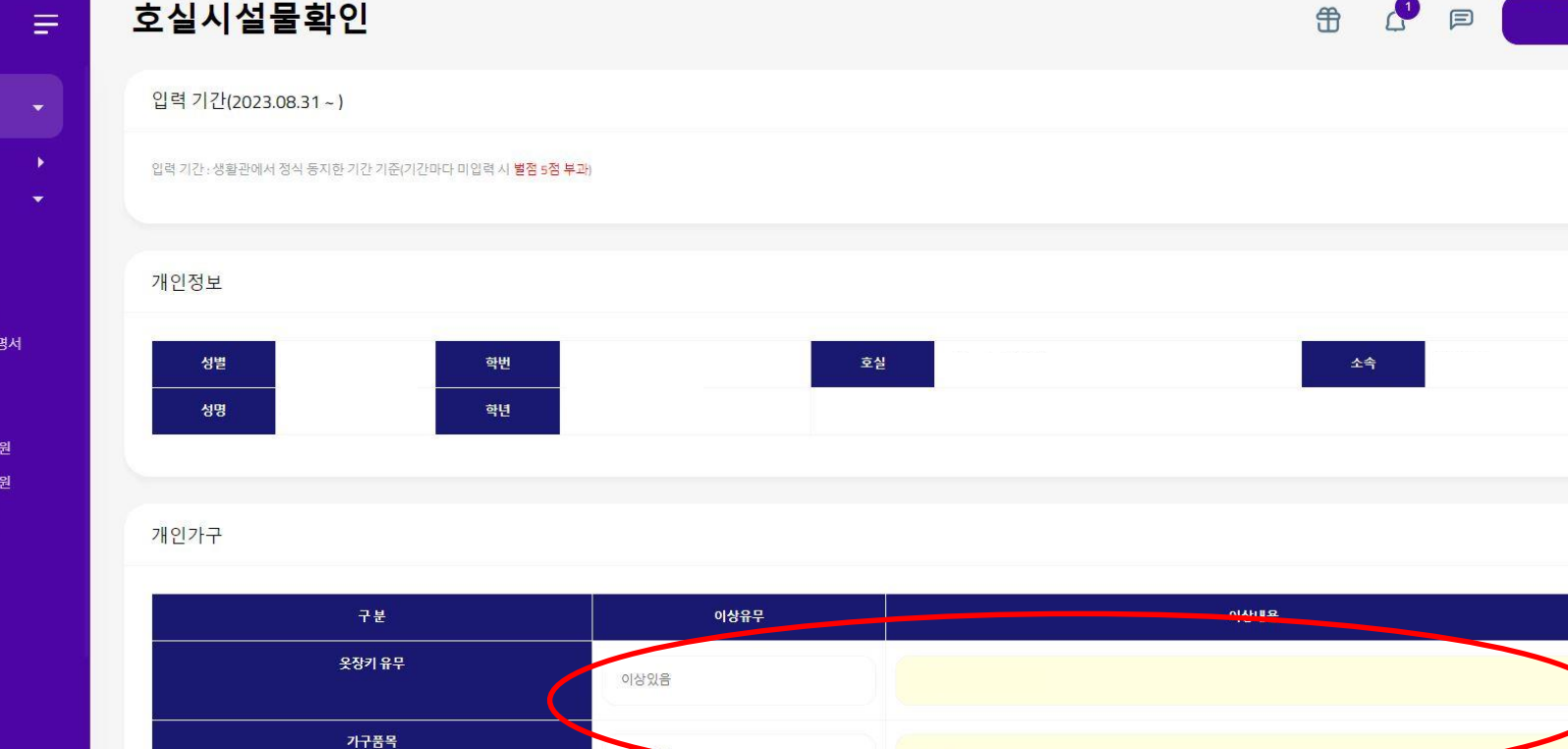

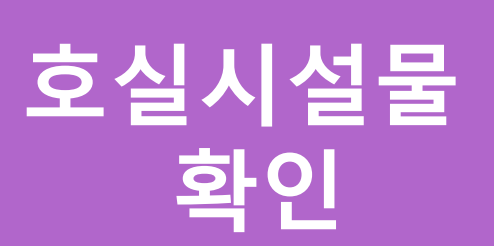

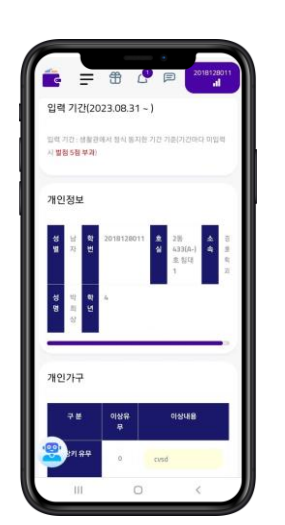

이상있음

-9-

- 생활관 → 기숙사 → 호실시설물확인 메뉴 선택
- 개인가구/공동물품 이상유무 체크 (이상있을 시 내용 기재)

# 호실시설물 확인

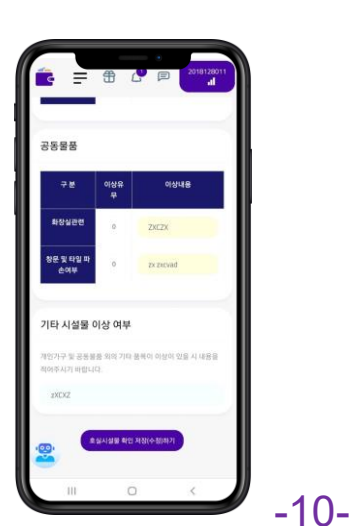

전화문의: 043-830-8255

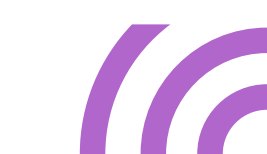

※ 호실시설물 미신청시 벌점 5점 부여

호실시설물 확인 저장하기

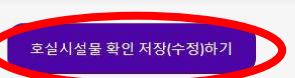

\*입사신청&확인 공동물품 \*관비납부 고지서 구분 이상유무 \*기숙사비 납부증명서 화장실관련 \*입사포기 이상있음 \*고시원신청 \*미르관(남) 고시원 창문 및 타일 파손여부 이상있음 \*누리관(여) 고시원 \*호실시설물확인 \*시설보수신청 \*중도퇴사신청 기타 시설물 이상 여부 \*정규퇴사신청 \*지연퇴사신청 개인가구 및 공동물품 외의 기타 품목이 이상이 있을 시 내용을 적어주시기 바랍니다. \*외박신청 \*상벌점조회 zXCXZ \*사실확인서 \*복지시설 신청 \*미르관 복지시설 100 \*누리관 복지시설

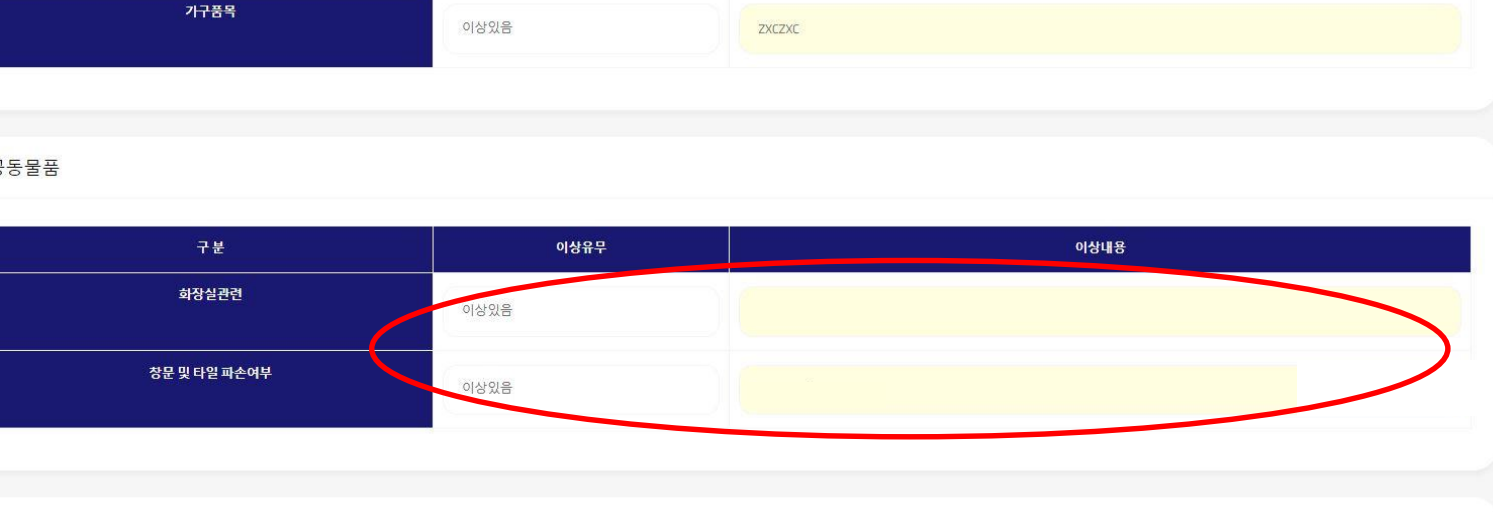

#### 호실시설물확인

Ξ

e -

i 생활관

0 Ĥ 

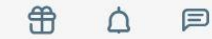

#### 미르관 복지시설 좌석 위치

생활관 / 기숙사 / 미르관 복지시설 좌석 위치

스터디룸I

(302)

12

11

18

17

14

13

20

19

16

15

10

9

8

7

•

3

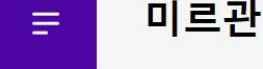

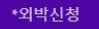

÷-

\*중도퇴사신청

\*소등연장신청

\*화재대피훈련불참신청

\*호실변경신청

\*정규퇴사신청

\*지연퇴사신청

\*상벌점조회

\*사실확인서

\*복지시설 신청

\*미르관(남) 복지시설

\*누리관(여) 복지시설

\*일일식단표

\*알림설정

\*민원접수

\*고장수리접수 \*0&A \*FAQ

\*환불계좌등록

복지시설 신청

6

5

1

| T A _inis.sinariedu. |              |  |
|----------------------|--------------|--|
|                      |              |  |
| 성향관 / 기숙시            |              |  |
| / 비료한 마시지 말 파티       | 222 (11)     |  |
| 스테<br>(30            | 디룸 I<br>)2)  |  |
| 000                  |              |  |
| 000                  |              |  |
| 00                   | 00           |  |
| • •                  | 00           |  |
| 스터디<br>(30           | ·[중]]<br>)3) |  |
|                      | <u> </u>     |  |

생활관 → 기숙사 → 미르관/누리관 복지시설 클릭 후 잔여 좌석 확인

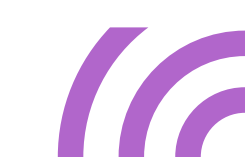

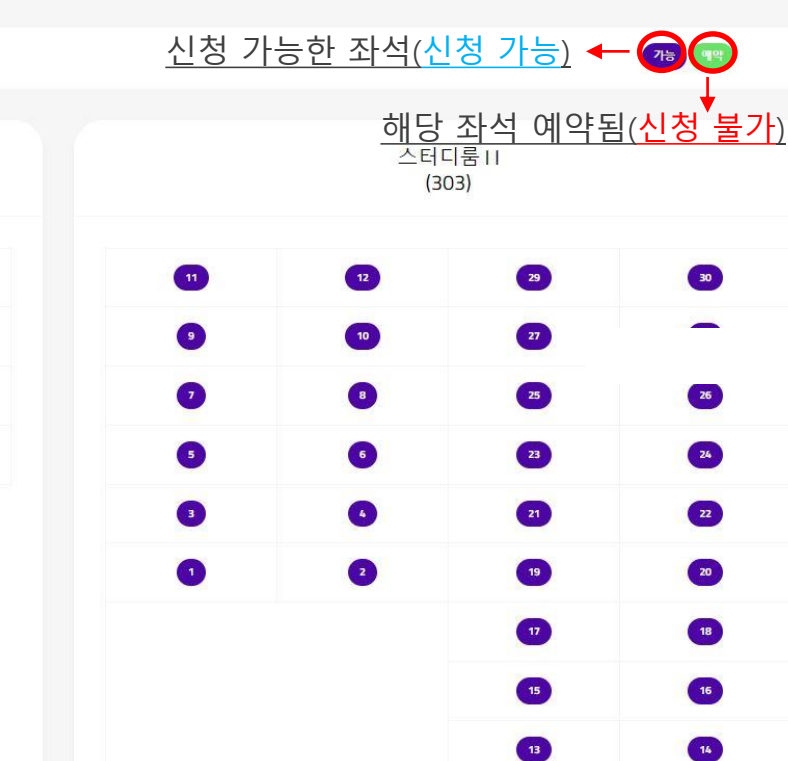

.

# 복지시설 신청

복지시설 신청

Ξ

**-**

| P |            |      | • |                   |  |
|---|------------|------|---|-------------------|--|
| 1 |            |      |   | 2018128011<br>all |  |
|   | 사용인원(숫자)   |      |   |                   |  |
|   | 1          |      |   |                   |  |
|   | 추가인원       |      |   |                   |  |
|   | 58N7I      |      |   |                   |  |
|   | 사용목적       |      |   |                   |  |
|   |            |      |   |                   |  |
|   | 사용일자       |      |   |                   |  |
|   | 2023.09.20 | 5    |   |                   |  |
|   | 사용 시작시간    |      |   |                   |  |
|   | 11.40      |      |   |                   |  |
|   | 사용 종류시간    |      |   |                   |  |
|   | 09.00[939] |      |   |                   |  |
|   | 파석법호(순지)   |      |   |                   |  |
|   |            |      |   |                   |  |
|   | 컨체사용(종4명 0 | (6)) |   |                   |  |
|   | 주의사항 확인    |      |   |                   |  |
|   | 10         | 0    |   | <                 |  |

- 복지시설 신청 클릭
- 사용인원, 사용목적, 좌석번호 입력 및 주의사항 확인 체크(단, 그룹스터디일 경우 전체사용 체크 후 추가인원 등록하기)

Ĥ

 $\triangle$ 

P

- 복지시설 신청하기
- 신청 후 복지시설 도어락 권한 개별 SMS 발송

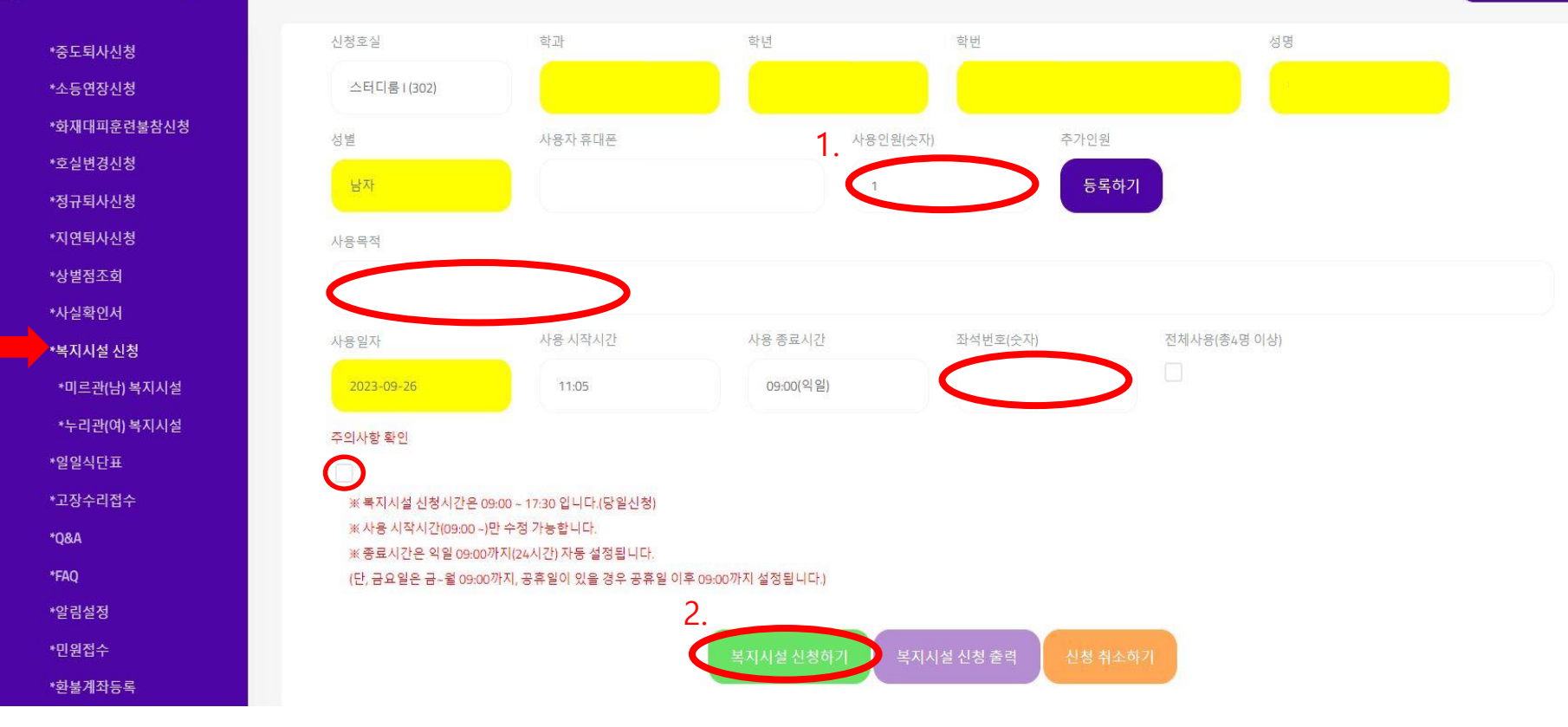

12-

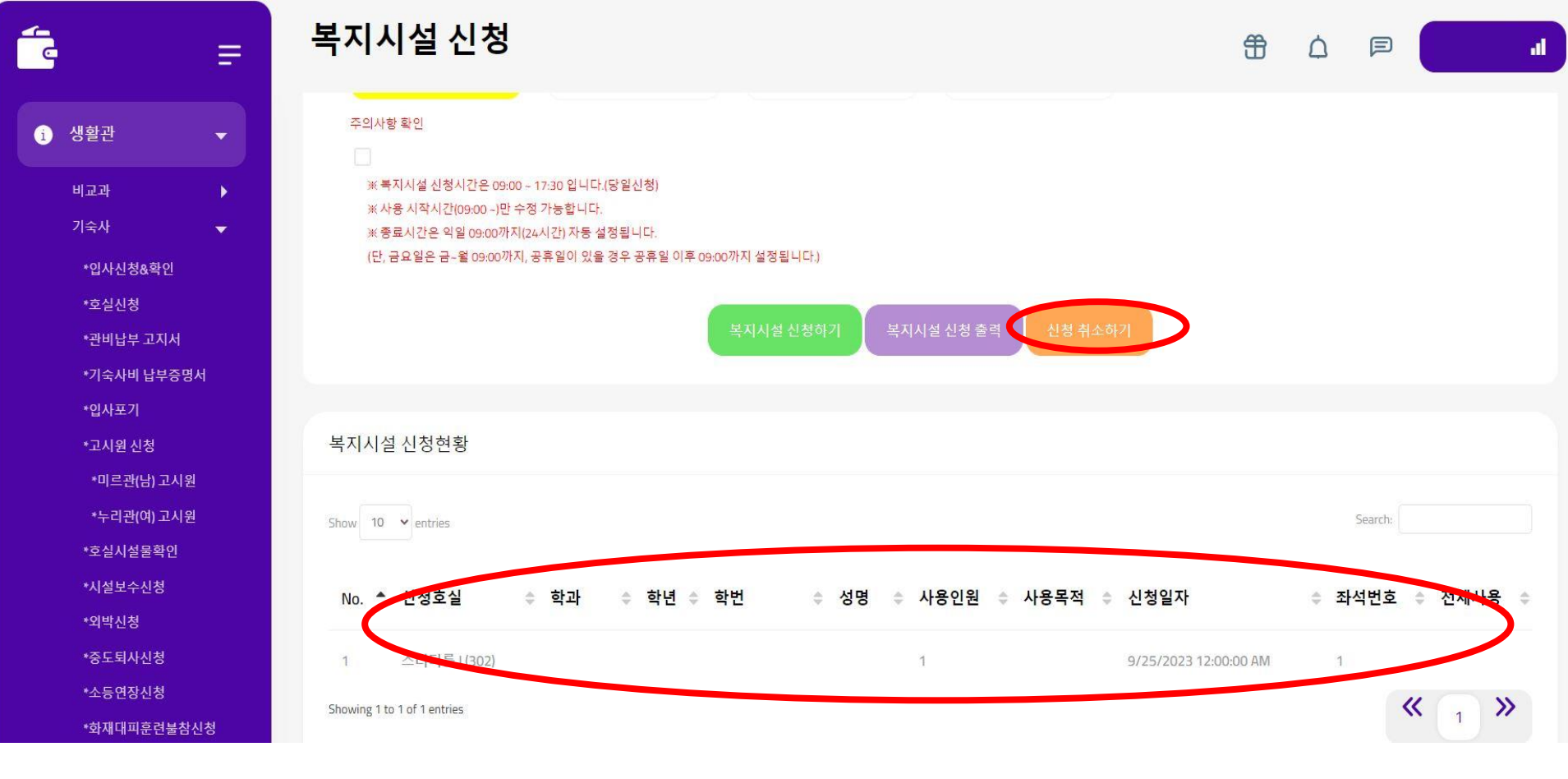

-13-

# 복지시설 신청 확인

| ſ |               |      | 2016128 |      |
|---|---------------|------|---------|------|
| Ľ | AND MOTO      |      |         |      |
|   | 1             |      |         | - 11 |
|   | <b>中</b> 77日日 |      |         | - 16 |
|   | 8407I         |      |         | - 11 |
|   | 사용목적          |      |         | - 18 |
|   |               |      |         | - 11 |
|   | 사용일자          |      |         | . 11 |
|   | 2023-09-26    |      |         | . 11 |
|   | 사용 시작시간       |      |         |      |
|   | 11.40         |      |         | - 11 |
|   | 사용 종료시간       |      |         | - 11 |
|   | 09:00[433]    |      |         | - 11 |
|   | 하석변호(순지)      |      |         | - 11 |
|   |               |      |         | - 11 |
|   | ·17제사용(총4명, 위 | 0,17 |         |      |
|   | 주의사항 확인       |      |         |      |
|   | 10            | 0    | <       |      |

- 신청현황 확인(복지시설 신청 출력은 개별 확인용)
- 취소 희망시 신청 취소하기 클릭

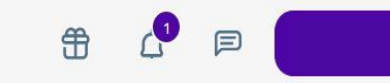

al

### 미르관 고시원 좌석 위치

| *외박신청     | 생활관 / | 기숙사 / <b>미</b> 르 | 르관 고시원 조 | - 석 위치 |    |    | 신청 기     | 능한 좌석(    | 시청 가능) ◀     | - 75 99        |
|-----------|-------|------------------|----------|--------|----|----|----------|-----------|--------------|----------------|
| *상별점조회    | 0     |                  |          |        |    |    | <u> </u> |           |              | ₩<br>₩         |
| *사실확인서    |       |                  |          |        |    |    |          | <u>해당</u> | 좌석 예약됨       | <u>(신청 불가)</u> |
| *복지시설 신청  |       |                  | 고        | 시원     |    |    |          | 고/        | 시원  <br>212) |                |
| *미르관 복지시설 |       |                  | (=       | 312)   |    |    |          | (:        | 313)         |                |
| *누리관 복지시설 |       |                  |          |        |    |    |          |           |              |                |
| *고시원 신청   | 20    | 19               | 18       | 17     | 16 | 15 | 5        | 3         | 14           | 15             |
| *미르관 고시원  | 9     | 10               |          | 12     | 13 | 14 | 0        | 0         | 13           | 16             |
| *누리관 고시원  |       | 0                |          |        | •  |    |          |           |              |                |
| *일일식단표    | 8     |                  |          |        | •  |    | <b>9</b> | •         | <b>1</b> 2   |                |
| *고장수리접수   | 0     | 2                |          |        | 3  | 0  | 2        | 9         | 11           | 18             |
| *Q&A      |       |                  |          |        |    |    |          |           |              |                |
| *FAQ      |       |                  |          |        |    |    | •        | 10        |              |                |
| *알림설정     |       |                  |          |        |    |    |          |           |              |                |
| *미의저스     |       |                  |          |        |    |    |          |           |              |                |

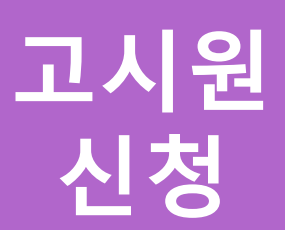

=

· 프리아르르크 린 \*시설보수신청

40

| 생왕관 / 기속               | 사 / 미르관 고시원    | 3 좌석 위치<br>개: | , |  |
|------------------------|----------------|---------------|---|--|
|                        | 고시원।<br>(312)  |               |   |  |
|                        | 0 0            | 0             | • |  |
| 0 0                    |                | •             | • |  |
| 0 0                    |                | G             | 0 |  |
| 0 0                    |                | 0             | 0 |  |
|                        | 고시원।।<br>(313) |               |   |  |
| <sup>20</sup> <b>3</b> | 0              |               | • |  |
|                        | 0              |               | < |  |

 생활관 → 기숙사 → 고시원 신청 → 미르관/누리관 고시원 메뉴 선택

• 좌석 선택

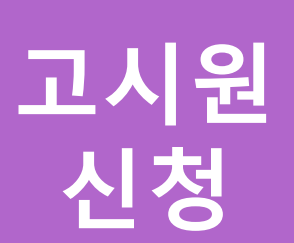

90

| 17         |       |       |    |  |
|------------|-------|-------|----|--|
| 41         |       |       | н. |  |
| 직전학기 성적    |       |       |    |  |
| 3.80       |       |       |    |  |
| 자원동기 및 박습· | 11.41 |       |    |  |
|            |       |       |    |  |
|            |       |       |    |  |
|            |       |       |    |  |
|            |       |       |    |  |
|            |       |       |    |  |
|            |       |       |    |  |
|            |       |       |    |  |
|            |       |       |    |  |
|            |       |       |    |  |
|            | 219   | 12 AT |    |  |

- 1. 지원동기 및 학습계획 작성
- 2. 고시원 신청하기

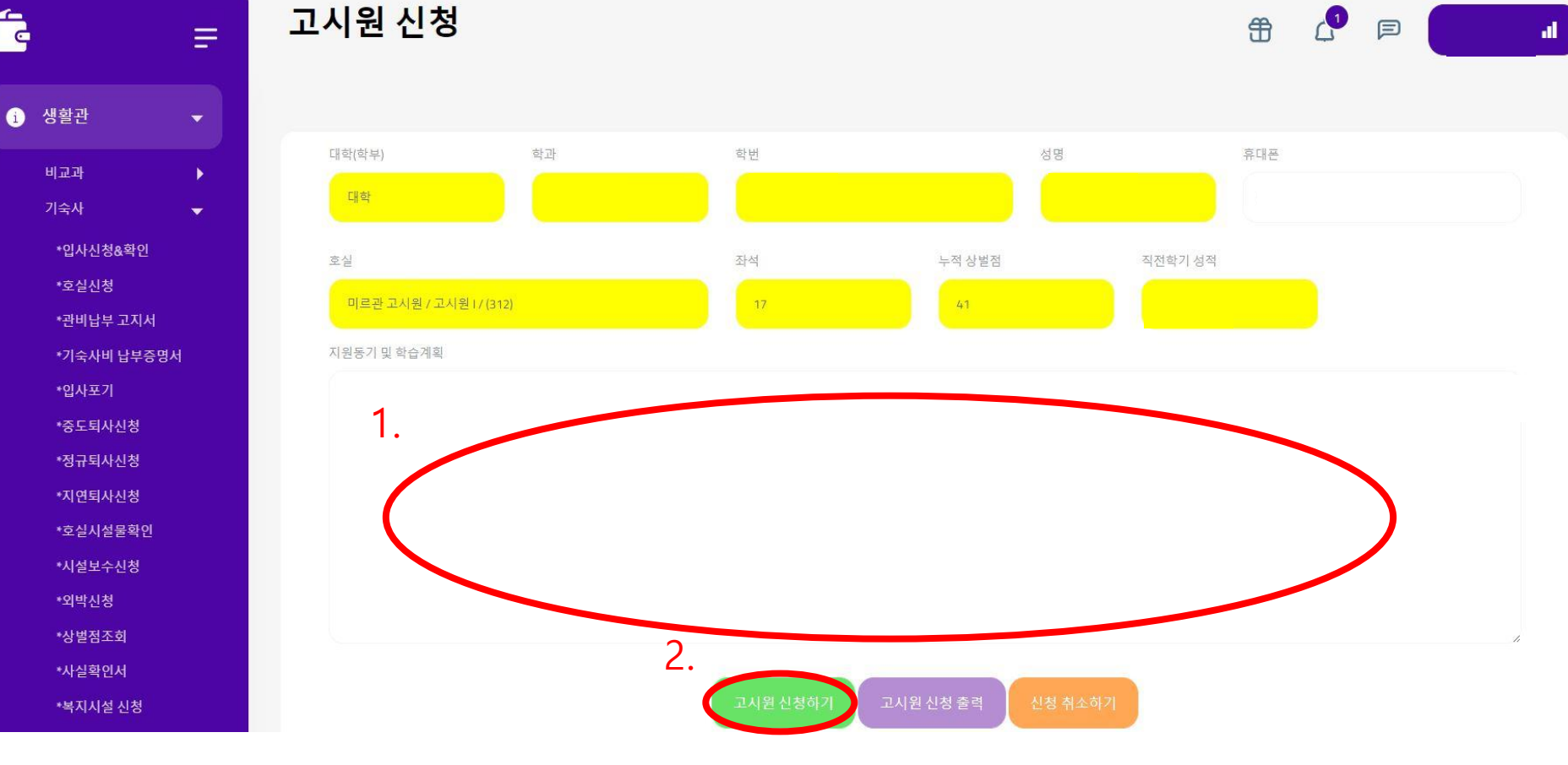

# 고시원 신청 확인

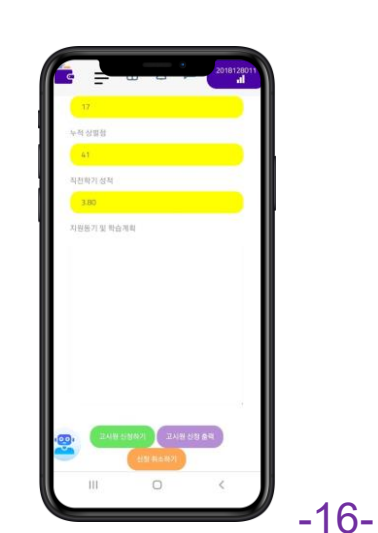

- 취소 희망시 신청 취소하기 클릭
- 신청현황 확인

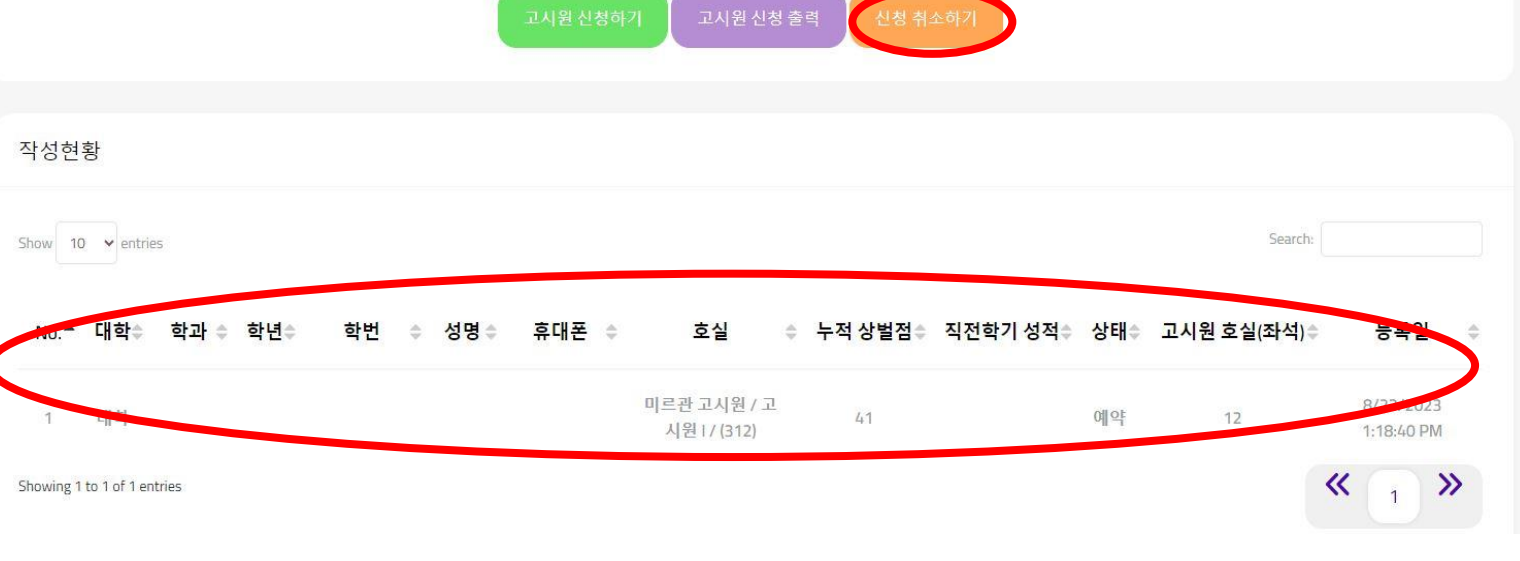

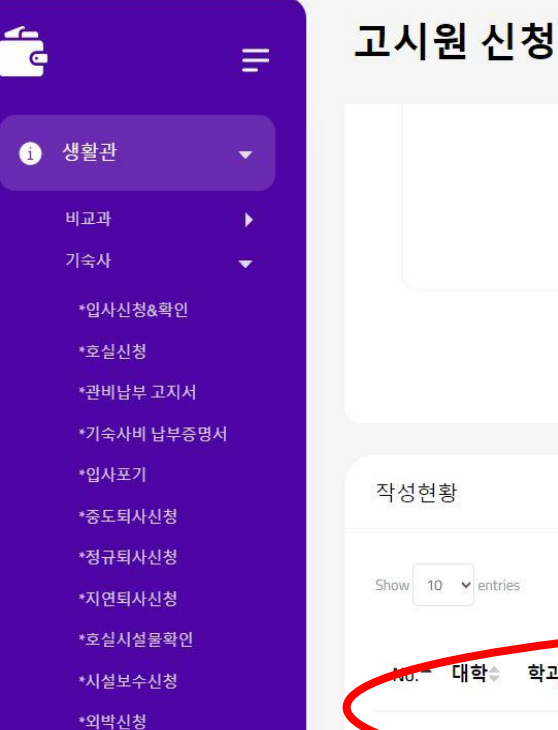

\*상벌점조회

\*사실확인서

\*복지시설 신청